# TOPTEST info pro podporu měření emisí

15.02.2022

# Aktivace MTM u vozidel s emisním systémem "řízený s OBD".

### Popis problému:

U vozidel s řízeným systémem s OBD se po aktivaci MTM (zdroj otáček BEA030, BEA040 nebo BDM300) a nastavení počtu impulzů samovolně přepne zdroj otáček spět na OBD.

#### Řešení problému:

Počet impulzů nastavovat až po vykonání přípravných fází všech periferií.

#### Postup:

- 1. Připojit otáčkový modul MTM k vozidlu a správně jej nakonfigurovat. Nakonfigurování otáčkového modulu provést podle návodu na obsluhu.
- V aplikaci ETC přepnout zdroj otáček z OBD na MTM pomocí funkční klávesy F7 Aktiv. MTM.

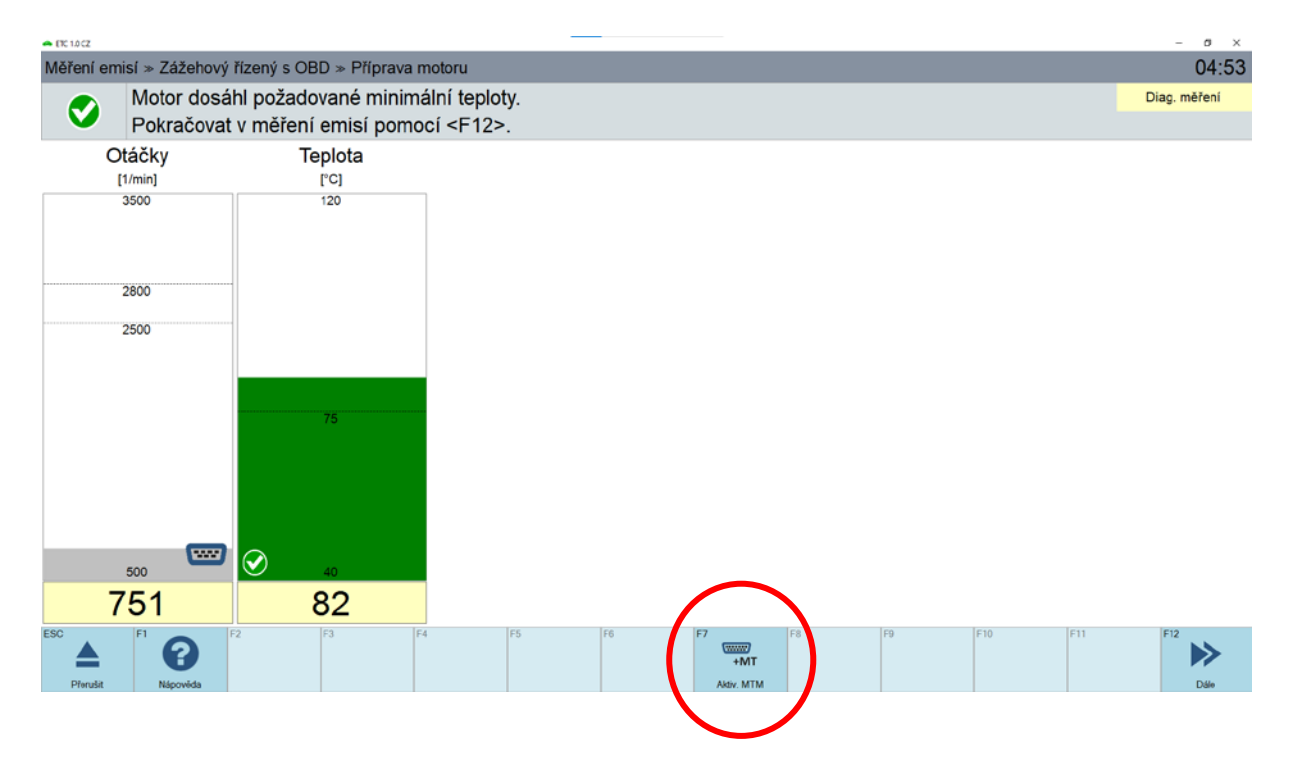

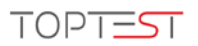

3. V otáčkovém sloupci se změní symbol z OBD na připojený otáčkový modul a zahájí se přípravní fáze měřících periferií.

| - ETC 1.0 CZ                                           |                      |    |    |    |    |                   |     |     | – ø ×        |  |
|--------------------------------------------------------|----------------------|----|----|----|----|-------------------|-----|-----|--------------|--|
| Měření emisí » Zážehový řízený s OBD » Příprava motoru |                      |    |    |    |    |                   |     |     | 04:50        |  |
| Motor dosáhl požadované minimální teploty.             |                      |    |    |    |    |                   |     |     | Diag. měření |  |
| Pokračovat v měření emisí pomocí <f12>.</f12>          |                      |    |    |    |    |                   |     |     |              |  |
| Otáčky<br>[1/min]                                      | Teplota<br>[°C]      |    |    |    |    |                   |     |     |              |  |
| 3500                                                   | 120                  |    |    |    |    |                   |     |     |              |  |
| 2800                                                   | -                    |    |    |    |    |                   |     |     |              |  |
| 2500                                                   |                      |    |    |    |    |                   |     |     |              |  |
|                                                        |                      |    |    |    |    |                   |     |     |              |  |
|                                                        |                      |    |    |    |    |                   |     |     |              |  |
|                                                        | 0                    |    |    |    |    |                   |     |     |              |  |
| 500 -                                                  | 40                   |    |    |    |    |                   |     |     |              |  |
| 75 <mark>2</mark>                                      | 82                   |    |    |    |    |                   |     |     |              |  |
| (i) Tester                                             | emisí : Vynulování 8 |    |    |    |    |                   |     |     |              |  |
| ESC A F1 B1<br>Přerušit Nápověda                       | F2 F3 F4             | F5 | F6 | F7 | F8 | F9<br>Alternativ. | F10 | F11 | F12<br>Dále  |  |

Stav přípravných fází je uveden v šedém řádku nad funkčními klávesami.

- 4. **Počkat na vykonání přípravných fází.** Přípravní fáze jsou ukončeny v momentě, kdy z obrazovky zmizne šedý stavový řádek.
- 5. Nakonfigurovat počet impulzů MTM pomocí funkční klávesy **F8 Konfig. MTM.** Na obrazovce zvolit správný počet impulzů a uložit jej pomocí **F12 Dále.**

| - ETC 1.0 CZ |                   |     |          |       |    |    |    |    |    |     |     | - 0 X        |
|--------------|-------------------|-----|----------|-------|----|----|----|----|----|-----|-----|--------------|
| Nastaver     | ní MTM            |     |          |       |    |    |    |    |    |     |     | 04:52        |
| (i)          |                   |     |          |       |    |    |    |    |    |     |     | Diag. měření |
|              |                   |     |          |       |    |    |    |    |    |     |     |              |
|              | Otáčky<br>[1/min] |     | Počet im | pulzů |    |    |    |    |    |     |     |              |
|              | 3000              | 4   |          |       |    |    |    |    |    |     |     |              |
|              |                   | 1   |          |       |    |    |    |    |    |     |     |              |
|              |                   | 3   |          |       |    |    |    |    |    |     |     |              |
|              |                   | 4   |          |       |    |    |    |    |    |     |     |              |
|              |                   | 6   |          |       |    |    |    |    |    |     |     |              |
|              |                   | 8   |          |       |    |    |    |    |    |     |     |              |
|              |                   | 12  |          |       |    |    |    |    |    |     |     |              |
|              |                   | 14  |          |       |    |    |    |    |    |     |     |              |
|              |                   | 144 |          |       |    |    |    |    |    |     |     |              |
|              |                   | 100 |          |       |    |    |    |    |    |     |     |              |
|              |                   |     |          |       |    |    |    |    |    |     |     |              |
|              | o 📮               |     |          |       |    |    |    |    |    |     |     |              |
|              | 748               |     |          |       |    |    |    |    |    |     |     |              |
| ESC          | 1 O 1             | 2   | F3       | F4    | F5 | F6 | F7 | F8 | F9 | F10 | F11 | F12          |
|              | Nipovida          |     |          |       |    |    |    |    |    |     |     | Dále         |

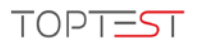

6. Pokračovat v měření s aktivovaným MTM.

| - ETC 1.0 CZ                                                                            |         |      |       |                                 |         | - ø ×       |  |  |
|-----------------------------------------------------------------------------------------|---------|------|-------|---------------------------------|---------|-------------|--|--|
| Měření emisí » Zážehový řízený s OBD » Příprava motoru                                  |         |      |       |                                 |         |             |  |  |
| Motor dosáhl požadované minimální teploty. Pokračovat v měření emisí pomocí <e12></e12> |         |      |       |                                 |         |             |  |  |
| Otáčky                                                                                  | Teplota |      |       |                                 |         |             |  |  |
| [1/min]                                                                                 | [°C]    |      |       |                                 |         |             |  |  |
| 2800                                                                                    | 120     |      |       |                                 |         |             |  |  |
| 2500                                                                                    |         |      |       |                                 |         |             |  |  |
| ₅₀₀<br><b>752</b>                                                                       | 75      |      |       |                                 |         |             |  |  |
| ESC A F1 R                                                                              | F2 F3 F | 4 F5 | F6 F7 | F8 F9 F9 Konfg. MTM Alternativ. | F10 F11 | F12<br>Dále |  |  |

## Doplňující informace:

Aktivaci MTM je možno vykonat v každém kroku měření, který obsahuje funkční klávesu **F7 Aktiv. MTM**. Pokud se aktivace MTM provede už na obrazovce **Testu otáček**, do měření je nastavení automaticky přeneseno.

V případě, že i po dodržení tohoto postupu se zdroj otáček dále samovolně přepíná na OBD, je potřebné v konfiguraci MTM nastavit počet impulzů na 1, deaktivovat MTM a celý postup zopakovat.

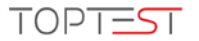